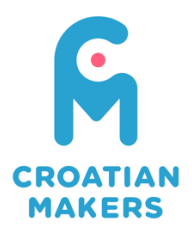

## Upute za snimanje online kola Lige

Datum objave: 17.10.2016.

Obzirom da sve vožnje na online kolu moraju biti snimljene, a video materijali moraju biti predani pomoću online platforme Vimeo dajemo Vam detaljne upute kako to učiniti.

1. Registracija na Vimeo

Kako biste se registrirali na Vimeo – platformu koju ćemo koristiti za upload video materijala s natjecanja posjetite web stranicu: <u>https://vimeo.com/</u> i ukoliko već nemate račun kliknite na Join i te popunite tražene podatke. Nakon popunjavanja podataka na idućoj stranici odaberite «Countinue Basic» kako biste izabrali osnovnu, besplatnu verziju Vimea. Nakon toga pojaviti će Vam se osnovna stranica s Vašim profilom. Prije nego krenete dalje morate potvrditi svoju adresu elektroničke pošte. Otvorite svoj račun elektroničke pošte i vidjeti ćete poruku naslova «Welcome to Vimeo - please confirm your account». Otvorite poruku i kliknite na «Complete your registration» gumb. Nakon toga u pregledniku će Vam se otvoriti nova web stranica – početna stranica Vimea. Ovdje upišite svoje podatke koje ste dali pri registraciji i klikom na «Log in» gumb uđite u svoj Vimeo profil.

2. Učlanjenje u CM grupu

Unutar Vimea postoje grupe u koje korisnici mogu stavljati svoje video materijale. Za svako online kolo ili pretkolo otvoriti ćemo odgovarajuću grupu i javiti Vam njezin naziv. U gornjem desnom kutu u tražilicu upišite naziv grupe koji smo Vam javili i nakon pojave rezultata na lijevoj strani odaberite «Groups». Nakon toga u srednjem dijelu odaberite grupu. Nakon odabira otvara Vam se naslovnica grupe sa prikazom video zapisa u grupi. Odaberite «Join this group» kako biste postali član grupe.

3. Snimanje video materijala na natjecanju

Na samom natjecanju potrebno je snimiti vožnju robota svakog natjecatelja. Video možete snimiti mobitelom, digitalnim fotoaparatom ili kamerom. Svakako nemojte postaviti rezoluciju snimanja na najveću moguću jer će video biti prevelik. U postavkama svoje kamere odaberite nešto nižu rezoluciju snimanja kako bi datoteka u konačnici bila veličine do 20 MB.

Vožnju snimajte iz ptičje perspektive i u svakom trenutku snimanja neka se vidi cijela staza na kojoj se robot kreće. Pogled na stazu neka bude uvijek isti, nemojte kamerom pratiti robota. Nemojte snimati natjecatelje, već samo robota i stazu. Dodatno, dok vozi pojedini natjecatelj u kadar ubacite papir s natpisom naziva videa kojeg ste isprintali iz Dokumenta s natpisima za obilježavanje pri video snimkama kojeg smo Vam poslali elektroničkom poštom.

Nakon snimanja videa provjerite jesu li video zapisi odgovarajuće veličine. Ukoliko su zapisi preveliki smanjite kvalitetu snimanja i pokušajte ponovno. Preporučamo Vam da prije

natjecanja napravite nekoliko probnih videa i vidite odgovara li njihova veličina tako da kod snimanja stvarne utrke nemate problema.

4. Upload videa

Nakon što ste uspješno snimili sve natjecatelje i upisali njihove rezultate u Excel tablicu za dostavu rezultata vrijeme je za upload video materijala na Vimeo. Video materijale prebacite sa uređaja na kojem ste ih snimali na svoje računalo.

Otvorite Vimeo stranicu i ako već niste logirajte se sa svojim korisničkim podatcima. U gornjem desnom uglu kliknite na «Upload». Na stranici za upload kliknite «Choose files to upload» i odaberite datoteku videa za upload. Tijekom postupka uploada možete upisati naslov i ostale podatke o videu.

Naslov videa formirate na sljedeći način: NazivRegije – NazivŠkole – DobnaSkupina – NatjecateljRedniBroj. Naprimjer, za natjecatelja koji je prvi po redu na Excel listi za rezultate za OŠ Vidikovac u regiji Istra i natječe se u nižoj dobnoj skupini naslov bi bio: «Istra – OŠ Vidikovac – Niža dobna skupina – Natjecatelj1».

U polje «Description» nemorate ništa upisivati.

U polje «Tags» upišite: Croatian Makers, naziv grupe koji smo vam poslali.

Nakon završetka uploada odaberite Save kako biste pohranili video i opise. Odmah nakon toga u kliknite na «Edit settings» kako biste dodali video u odgovarajuću grupu. U izborniku odaberite «Collections» i u nakon naslova Groups stavite kvačicu kraj odgovaraućeg naziva grupe te kliknite na «Save changes».

Nakon toga, kliknite na sličicu Vašeg videa s desne strane kako biste pregledali video. U Vašem web pregledniku kopirajte web adresu videa i zalijepite ju u Excel tablicu s rezultatima kraj odgovarajućeg natjecatelja.

5. Pregledavanje grupe i utvrđivanje je li video tu

Nakon što ste uploadali sve video materijale posjetite web adresu Vimeo grupe i provjerite jesu li svi Vaši video materijali tamo i imaju li ispravno ime.

Na forumu ćemo objaviti ovo pojašnjenje prilagođeno pojedinom kolu sa točnim nazivom grupe.

U slučaju da imate nejasnoća ili tehničkih poteškoća slobodno nam se obratite na forumu ili na broj telefona:

http://forum.croatianmakers.hr Dario Vlahović – 095/357 32 31